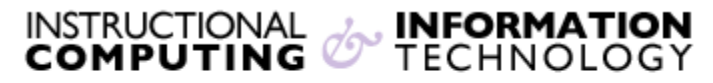

Engage the Students. Infuse the Curriculum. Empower the Faculty. Enhance the Administrative Process.

## Using Direct Submit for a SafeAssignment

## **Using Direct Submit**

Instructors can upload papers directly to **SafeAssign** by using the **Direct Submit** feature.

- 1. From the Control Panel, access Course Tools
- 2. Click SafeAssign

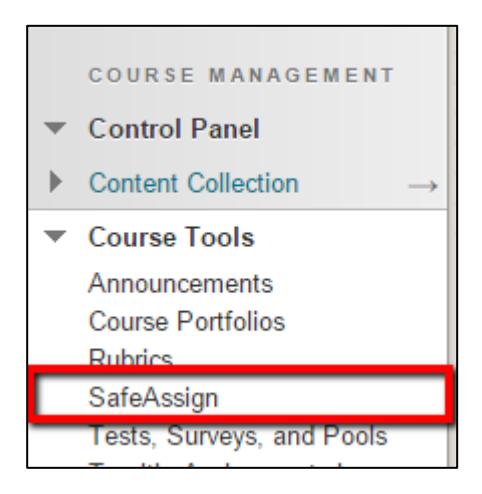

3. Click on DirectSubmit

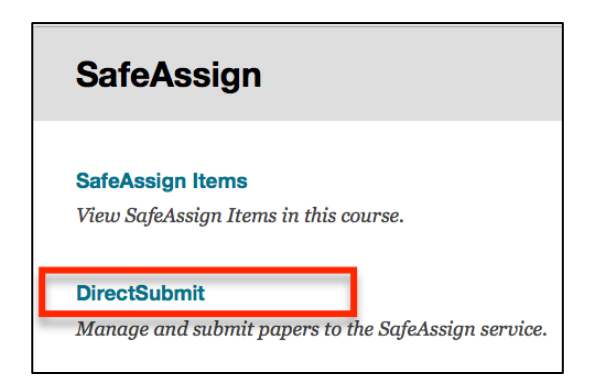

4. On the **Private Direct Submit** screen, click on **Submit Paper**.

| DirectS    | ubmit       |                                     |                |
|------------|-------------|-------------------------------------|----------------|
| Folders    | l≟view tree | Private Direct Submit for           | Private Shared |
| New Folder | Add         |                                     | Submit Paper   |
| Remove     | older       | No papers submitted in this folder. |                |

- 5. In the Submission Options section, select Submit as draft (this will not add the paper to the SafeAssign database for future comparison) or Skip Plagiarism Checking (This will only add the paper to the SafeAssign database).
- 6. In the File Upload section, click Browse and attach the file or select Copy/Paste Document, add a title and paste the text from the file into the Paper Text area. Compatible file formats are: .zip, .doc, .docx, .txt, .pdf, .rtf, and .html

| Paper Submission                                                                                                    |  |  |  |
|----------------------------------------------------------------------------------------------------|--|--|--|
| Submission Options                                                                                                    |  |  |  |
| <ul> <li>Submit as draft (do not add papers to Institutional Search Database)</li> <li>Skip Plagiarism Checking (only add papers to Institutional Search Database)</li> </ul> |  |  |  |
| File Upload                                                                                                    |  |  |  |
| Upload File                                                                                                    |  |  |  |
| *File To Attach Browse No file selected.                                                                                                    |  |  |  |
| Acceptable File Formats: .zip, .doc, .docx, .docm, .ppt, .pptx, .odt, .bxt, .pdf,<br>.rtf and .html                                                                           |  |  |  |
| Copy/Paste Document                                                                                                    |  |  |  |
| *Paper Title                                                                                                    |  |  |  |
| *Paper Text                                                                                                    |  |  |  |
| Submit                                                                                                    |  |  |  |
| Cancel Submit                                                                                                    |  |  |  |

**Note:** SafeAssign does not prevent submission of non-text documents (e.g. PDF, DOC, or DOCX files with images instead of text). The SafeAssign report will produce a 0% or a dash for the matching score and the Paper Text area of the report will be blank.

- **7.** After attaching or copying and pasting the document, scroll to the bottom of the page and click **Submit**.
- 8. When the SafeAssign report is available, a percentage value will appear in the Matching column along with an icon in the SA Report column. Click on the SA Report icon (I) to view the SafeAssign report.

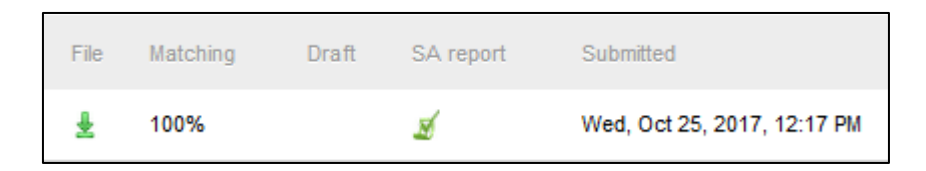

**9.** The **SafeAssign** Report has three sections: Paper information, suspected sources and paper text.

If instructors are grading submissions submitted via **Direct Submit** they will need to manually add a column in the **Grade Center** to enter a grade and cannot return marked papers to students for retrieval from the **My Grades** tool.

If you have further questions, faculty members can email <u>bb@hunter.cuny.edu</u> or contact the <u>Technology Resource Center</u> at 212-650-3358 and students can contact the Student Help Desk at (212) 650-EMAIL (3624) or <u>studenthelpdesk@hunter.cuny.edu</u>.